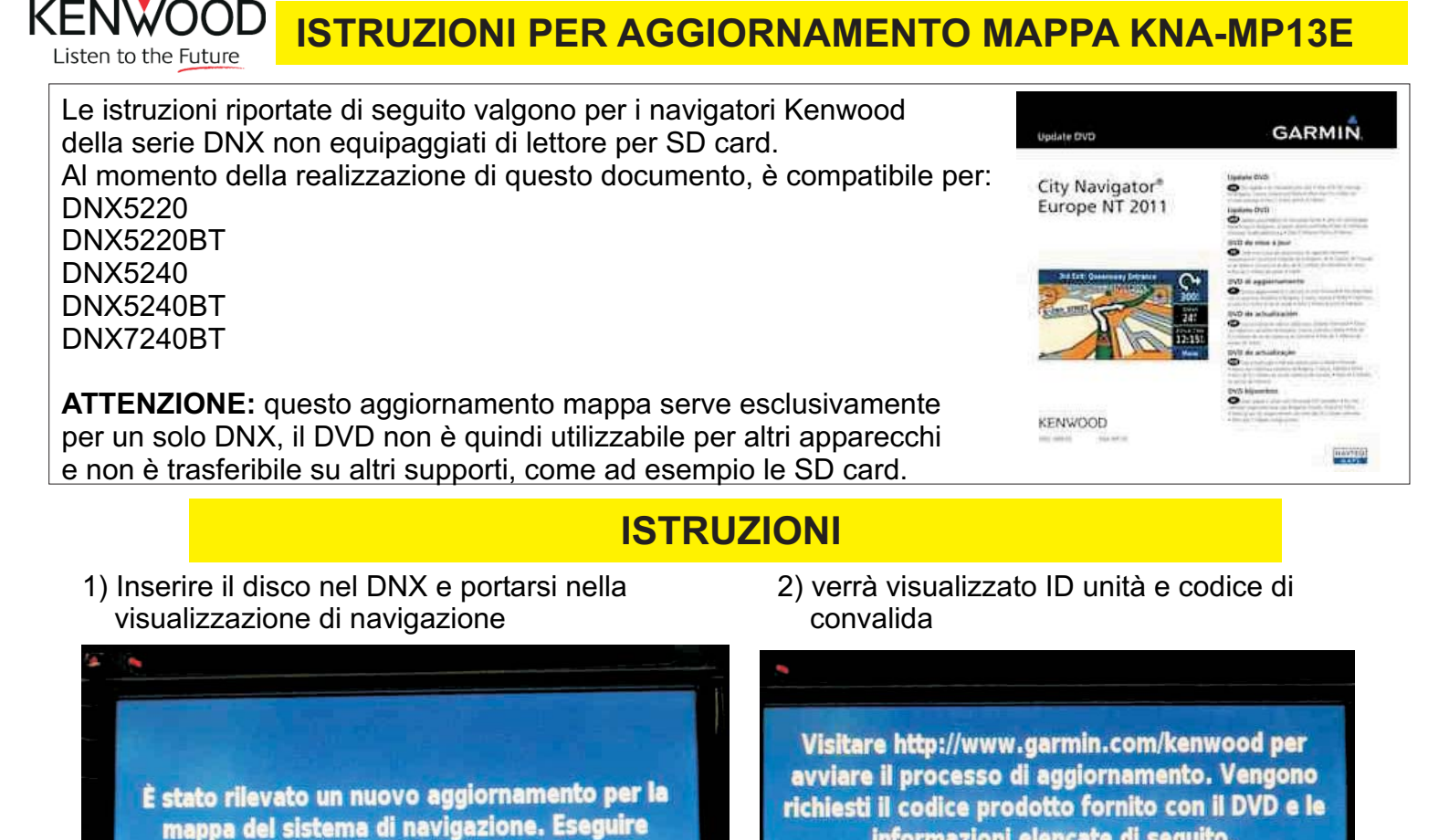

3) Il codice ID unità è formato da 10 numeri (nell'esempio sono stati omessi gli ultimi 3), vanno anche considerati eventuali caratteri speciali, come il trattino, se presenti.

- 4) Il codice di convalida è formato da 4 lettere (nell'esempio sono state omesse le ultime 3)
- 5) Copiare i codici nella coperina del disco

l'aggiornamento alle mappe più recenti?

| IMPORTANT: Presen inten far your records. • WICHTIG: Boxaham Sie dass informationen für ihm Unterlagen auf.<br>IMPORTANT: veeller conserver ons references pour voor yel blore Johnsonner. • MINORTANTE: conserver por riferineren of situation.<br>IMPORTANTE: conserver eizer datto ga za in lintmachtan. • MINORTANTE: datta paa os seus ingliets.<br>BELANSRIUK: besaar date voor uw adrefnisharis.<br>• Vour Predatta failusel luitette<br>Voor al da da pedatt eet ta sakvanis :<br>• In erfordantette is eise<br>• In erfordantette is eise<br>• Codicce prodocttoo<br>• aau cadigo de predattoo | <ul> <li>6) collegarsi al sito i<br/>codici e allegando</li> <li>7) Verrà fornito il co<br/>essere inserito n</li> <li>8) L'aggiornamento<br/>inserito il codice o</li> </ul> |
|----------------------------------------------------------------------------------------------------|----------------------------------------------------------------------------------------------------|
| Dueille Geräterle - Bennere verstenstisztion et raggines - Brands - Benhold sit                                                                                                    |                                                                                                    |
| Vollashou Lode * Seria Journe - Code + Lode de ultratue - Ceder et commun.<br>Códige de vindución * Code de diferentilinge * Codice di solocco<br>Unfect Code * Freichaltecede * Code de diferentilinge * Codice di solocco<br>Códige de disbloqueo * Cédige de desilioqueio * Ontgrendetode                                                                                                    | Codice di convalida                                                                                                    |
|                                                                                                    |                                                                                                    |

- to internet di Garmin, inserendo i tre ndo il proprio indirizzo E-mail
- codice di sblocco a 25 cifre, che dovrà o nell'apparecchio.

informazioni elencate di seguito.

ID Unità: 3670380XXX Codice di convalida: WXXX

to partirà automaticamente, una volta e di sblocco, non spegnere il DNX.

Rev 06/11